Для того, чтобы подтвердить получение денег, Вам нужно зайти в Onpay Koшелек по адресу w.onpay.ru (или moybiz.ru).

После того, как Вы введете логин и пароль для авторизации, вы увидите новый пункт меню, **Ожидают подтверждения:** 

1. Нажмите на надпись **Ожидают подтверждения** и Вы увидите окно с табличкой, в которой перечислены все неподтвержденные платежи:

×

2. Нажав на кнопку «Принять/отказать», Вы увидите следующий диалог:

×

Внимание: В целях повышения безопасности транзакций, Код протекции теперь генерируется автоматически, и отправляется на электронную почту получателя. Вот так выглядит письмо с уведомлением:

×

3. Подтвердите получение перевода или откажитесь от него. После выбора одного из действий, Вы увидите подтверждение:

КАРТИНКА4

См. также: Сервис Moybiz (Опрау-кошелек)

From: http://wiki.onpay.ru/ - **Onpay.ru Wiki** 

Permanent link: http://wiki.onpay.ru/doku.php?id=money-in-confirm&rev=1312637508

Last update: 2011/08/06 14:31

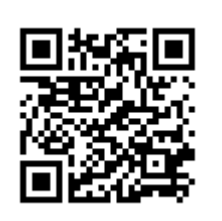